## Регистрация в почтовом сервисе Mail.ru. Создание электронной таблицы.

## Чтобы зарегистрировать новый почтовый ящик, необходимо:

1. Перейти по ссылке <u>https://mail.ru/</u> и нажать на кнопку «Создать почту».

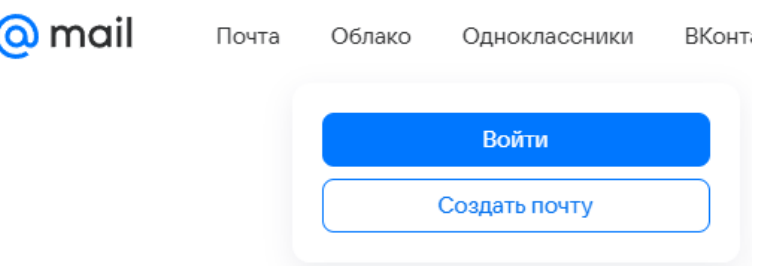

- 2. Ввести имя и фамилию, которые будут отображаться при отправке писем с нового ящика.
- 3. Указать дату рождения и выбрать необходимые параметры в выпадающих списках.
- 4. Указать пол.
- 5. Придумать уникальное имя ящика ввести логин, а в выпадающем списке выбрать один из предложенных доменов mail.ru, internet.ru, bk.ru, inbox.ru, list.ru.
- 6. Придумать безопасный и надежный пароль.
- 7. Выбрать в выпадающем списке необходимую страну и ввести номер телефона в соответствующее поле — это поможет не только восстановить пароль в случае его потери, но и связать свой новый почтовый ящик с номером мобильного телефона, что значительно повысит безопасность ящика. В течение минуты на введенный номер придет сообщение с кодом подтверждения.
- 8. Нажать на кнопку «Далее».

| Взро                                                                           | слая                               | Де                                                                                                    | етская                                      |                |                     |                                                                                              |
|--------------------------------------------------------------------------------|------------------------------------|----------------------------------------------------------------------------------------------------|---------------------------------------------|----------------|---------------------|----------------------------------------------------------------------------------------------|
| Имя                                                                            |                                    | Фамилия                                                                                                    |                                             |                |                     |                                                                                              |
| Александра Пет                                                                 |                                    | Петров                                                                                                    | грова                                       |                | Everpag periotipaum |                                                                                              |
| Дата рожден                                                                    | ия                                 |                                                                                                    |                                             |                | с<br>чтоб           | создайте почту с VK ID,<br>ы не заполнять эту ани                                            |
|                                                                                |                                    |                                                                                                    |                                             |                |                     |                                                                                              |
| <ul> <li>3</li> <li>Мужско</li> <li>Имя ящика</li> </ul>                       | Январі<br>й 💽 Ж                    | о •                                                                                                    | 1995 ч                                      | •<br>nail      |                     | VK ID<br>или<br>Из Gmail в Xmail                                                             |
| 3 •<br>О Мужско<br>Имя ящика<br>jdfjdkhgjfo                                    | Январи<br>й 💽 Ж                    | сенский<br>Перенести                                                                                                    | 1995<br>почту из Grr<br>@mail.ru            | •<br>nail      | И                   | VK ID<br>или<br>Из Gmail в Xmail<br>Сохраните письма<br>привычный адрес почти                |
| 3 •<br>О Мужско<br>Имя ящика<br>jdfjdkhgjfo<br>Номер телеф                     | Январи<br>й • Ж<br>lgh             | о •                                                                                                    | 1995<br>почту из Gn<br>@mail.ru             | •<br>nail<br>• | И                   | К VK ID<br>или<br>Из Gmail в Xmail<br>Сохраните письма<br>привычный адрес почти<br>Перецести |
| 3 •<br>Мужско<br>Имя ящика<br>jdfjdkhgjfo<br>Номер телеф                       | Январи<br>й • Ж<br>lgh<br>79967456 | сенский<br>Перенести                                                                                                    | 1995 м<br>почту из Gm<br>@mail.ru           | •<br>nail<br>• | И                   | К VK ID<br>или<br>Из Gmail в Xmail<br>Сохраните письма<br>привычный адрес почти<br>Перенести |
| 3 •<br>Мужскс<br>Имя ящика<br>jdfjdkhgjfc<br>Homep телеф<br>• +<br>Входил в По | Январи<br>й • Ж<br>lgh<br>79967456 | <ul> <li>•</li> <li>•</li></ul> | 1995 почту из Gr<br>@mail.ru ч              | •<br>nail      | И                   | К VK ID<br>или<br>Из Gmail в Xmail<br>Сохраните письма<br>привычный адрес почти<br>Перенести |
| 3 •<br>Мужскс<br>jdfjdkhgjfc<br>Hoмер телеф<br>входите в Пс<br>телефона        | Январи<br>й • Ж<br>lgh<br>79967450 | <ul> <li>Кенский</li> <li>Перенести</li> <li>3633</li> <li>можно по ная</li> </ul>                                                                                                    | 1995 м<br>почту из Gn<br>@mail.ru<br>момеру | • nail         | И                   | К VK ID<br>или<br>Из Gmail в Xmail<br>Сохраните письма<br>привычный адрес почти<br>Перенести |

- 9. Ввести код, полученный по SMS.
- 10. Еще раз просмотреть введенные данные, если все поля заполнены верно, нажать кнопку «Зарегистрироваться».

После зарегистрирации, можно использовать это имя ящика и пароль для всех проектов и услуг, представленных на Mail.Ru.

## Для создания электронной таблицы необходимо:

1. Перейти в облако.

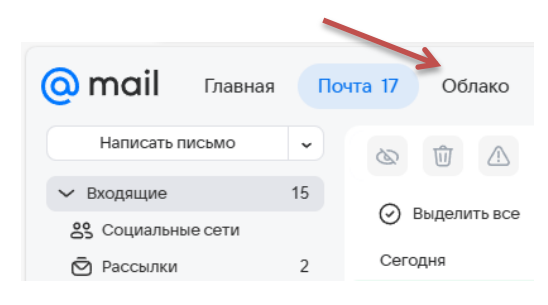

2. Нажать на кнопку «Создать» и в появившемся меню выбрать «таблицу».

| 🧿 облако           | Почта 17    | Облако Ка |
|--------------------|-------------|-----------|
| Эагрузить          | 🕀 Создать ^ | \$        |
| Занято 3 ГБ из 8 Г | Папку Папку | Shift + F |
| • Почта 1.92 ГБ •  | 🕒 Таблицу   | Shift + S |

3. Ввести название таблицы.

| < Документы   | Информация о детях-инвалидах, обучающихся с использованием дистанционных образовате |
|---------------|-------------------------------------------------------------------------------------|
| 🗊 Файл Правка | Вставка Формат Таблица Данные Инструменты Вид Справка                               |
| う や 自 直 🔹     | Calibri → 11 → A → A + Ж K Ӌ → AB A. → A → Z → Ξ Ξ Ξ ± → AB → →                     |

4. Выделить 6 столбцов и минимум 2 строки таблицы (зависит от количества обучающихся (детей-инвалидов)).

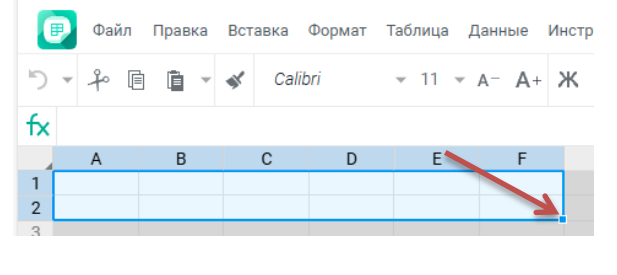

5. Сделать границы страницы тонкой линией. 🔍

| ▼ [10] .0 | 0.00 | <u></u> |  |     | ر<br>اس | <b></b> |
|-----------|------|---------|--|-----|---------|---------|
|           |      |         |  | Гра | аницы   |         |

6. Заполнить все строки и столбцы таблицы и настроить доступ.

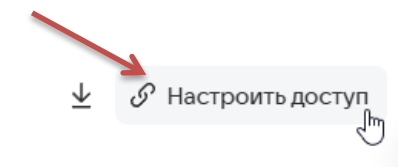

7. Скопировать ссылку на таблицу.

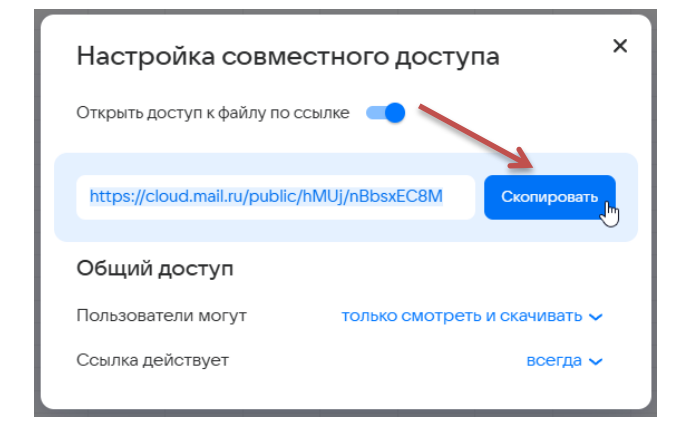